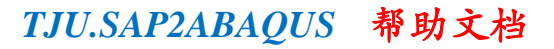

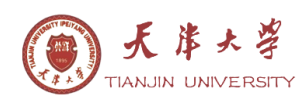

# 转化程序 TJU. SAP2ABAQUS 帮助文档

### 6.1 引言

TJU. SAP2ABAQUS 是一种模型转化接口程序,字母 TJU 是对 Tian jin University 的简称。TJU. SAP2ABAQUS 的主要功能是将 SAP2000 软件中模型数据转化为 ABAQUS 模型数据,其突出特点是:界面友好、转化高效、数据准确、实用性强。

语言采用 C#, 平台 VS2008, 通过二进制. com 直接打开 SDB 文件, 不需要 SAP 模型的 S2k 或 Access 数据文件。

ABAQUS 是大型通用有限元软件,拥有丰富的材料库和单元库,具备高度非线性问题的求解能力,在复杂高层建筑结构的动力弹塑性计算中的应用日趋广泛。但是,ABAQUS 与其自身的计算能力相比,相对不足之处是模型建立不方便。然而,SAP2000的前处理相对友好且工程应用比较广泛。鉴于此,开发了 SAP2000 模型到 ABAQUS 模型的数据接口程序 TJU. SAP2ABAQUS。

### 6.2 接口简介

SAP2ABAQUS接口软件可以直接读取SAP2000软件保存的.sdb模型文件,识别模型信息,在输入模型的相应信息后,根据不同的要求,生成inp文件。inp文件在ABAQUS中直接导入。

SAP2ABAQUS接口软件的功能主要包含:

- 1 识别SAP2000模型信息;
- 2 指定截面材料和纤维;
- 3 模型分part输出;
- 4 摩擦面识别及摩擦系数指定;
- 5 指定地震波文件。

SAP2ABAQUS接口软件可以识别SAP2000模型的信息包括:

- 节点
- 构件
- 连接单元
- 组信息
- 支座的连接方式

SAP2000和ABAQUS中使用的关键字对比可以参看表1。

表1 SAP2000与ABAQUS关键字对应关系

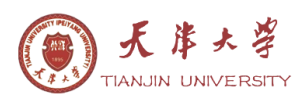

| SAP2000关键字      | ABAQUS关键字            | 备注   |
|-----------------|----------------------|------|
| Joint           | *Node                | 节点   |
| Frame           | *Element, type=B31   | 杆件   |
| Cable           | *Element, type=B31   | 索    |
| Area            | *Element, type=S4R   | 面单元  |
| Solid           | *Element, type=C3D8R | 实体   |
| Group           | *Elset/ *Nset        | 组    |
| Joint Restraint | *Boundary            | 边界条件 |

SAP2000软件中的杆件类型多样,在目前版本的SAP2ABAQUS接口中,可以识别的构件有: 混凝土圆形构件, 混凝土矩形构件, 型钢(工字钢、角钢、箱型钢、钢管), 索, 面, 实体, 连接单元。其它类型的构件, 读取构件的位置信息写入inp文件, 即对于不识别的构件, 只有几何信息, 材料, 截面等信息可以在ABAQUS指定。

### 6.3 主界面

SAP2ABAQUS接口采用窗口界面,操作简单。图1为SAP2ABAQUS接口初始打开时的操作界面。浏览按钮用于选择SAP2000软件的.sdb文件。选择.sdb文件后,文件的路径会显示在左侧的编辑框中,便于用户查看。读取SDB数据按钮用于读取.sdb文件,对读取的构件进行分类并填充列表。

| SAP2ABAQUS                           |            |
|--------------------------------------|------------|
| V 选择SDB文件 E:\testmodal\ModalallO.SDB | 浏览 读取SDB数据 |

#### 图1 SAP2ABAQUS初始操作界面

读取.sdb文件数据后的操作界面如图2所示,包括两个属性页:截面材料及纤维指 定和地震动。截面材料及纤维指定属性页用于指定构件的截面信息。地震动属性页用 于设置地震波以及指定ABAQUS中采用的计算类型。

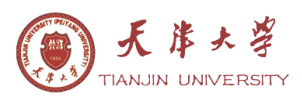

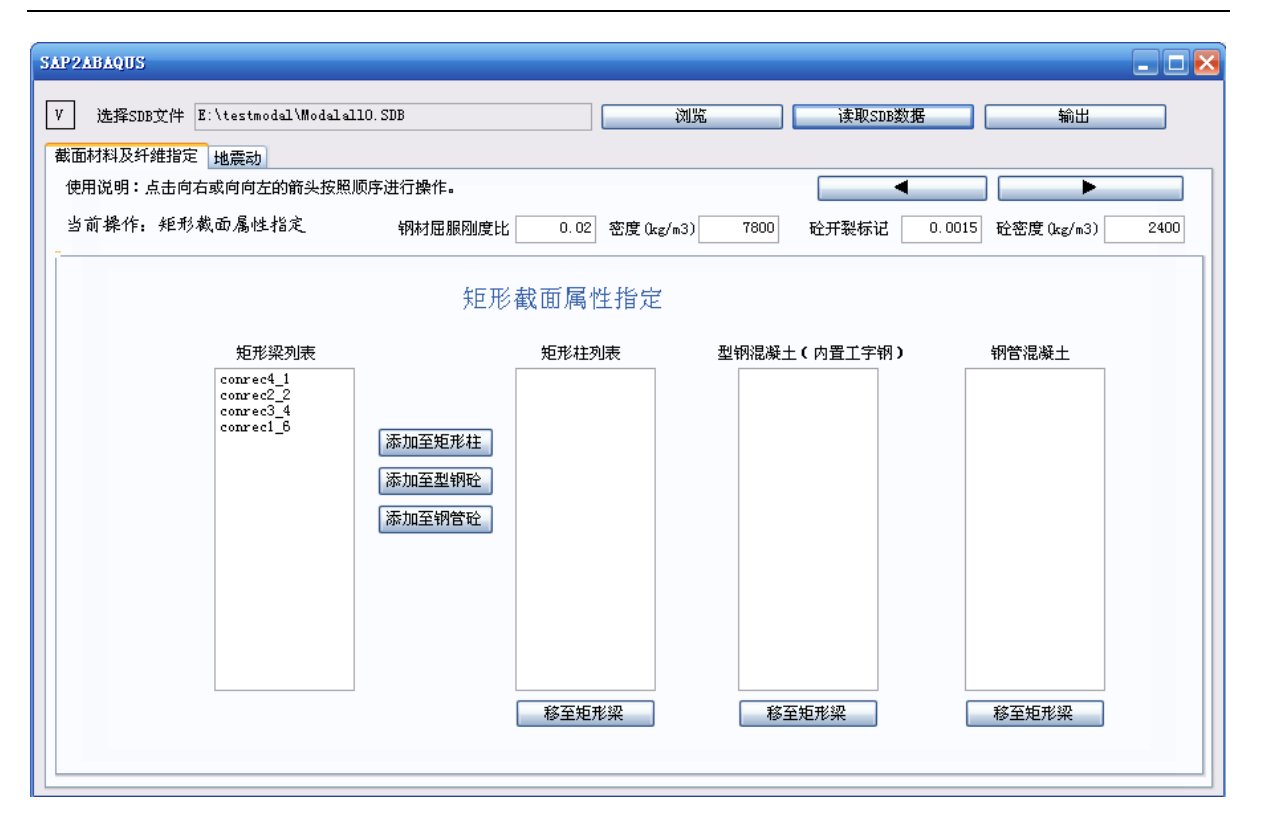

图3 SAP2ABAQUS数据填充后的操作界面

V字标识为接口版本信息查看按钮,点击此按钮,可以查看接口的版本和适用的 SAP2000版本,如图3所示,接口版本为V1.0,SAP2000版本为V14。

| 駁本信息 🔣         |
|----------------|
| Version V1.0   |
| For Sap2000V14 |
| 确定             |

图2 SAP2ABAQUS版本信息

### 6.4 分 part

part是ABAQUS模型的基本构成元素。part模块的主要功能是建立有限元分析模型 所需要的部件。一个模型通常由一个或几个part组成。在SAP2ABAQUS接口中,可以根 据需要将SAP2000模型分为多个part进行输出。在接口中实现模型分part输出,需要在 SAP2000模型中定义组。SAP2000软件的组同ABAQUS的set功能,具体参见6.5.6组部分 内容。为实现分part功能,需要将SAP2000中的组名指定为包含"part"的字符串。包 含"part"字符串的组是用于分part的组,不进行组的输出。如果整个模型没有进行 part分组,或者部分构件没有指定part分组,则接口会给这部分构件指定为缺省的part 分组名称--PARTOT。在SAP2000模型分组时需要注意两个情况:1 用于接口转换的模型

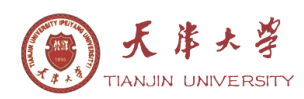

中,一个构件不能指定到两个part分组。2 不能将part分组名命名为PARTOT,这是在接口中保留的关键字。

图4为SAP2000中定义的组,共4个(注:ALL组不输出)。PART1为用于part输出的 组,其它组为定义的一般组。在输出的inp文件中(图5),模型为两个part,一个名 为PART1,一个名为PART0T。说明模型中只给部分构件指定了part分组。在set输出部 分,没有输出part分组的定义,如图6,只输出了一般组定义。

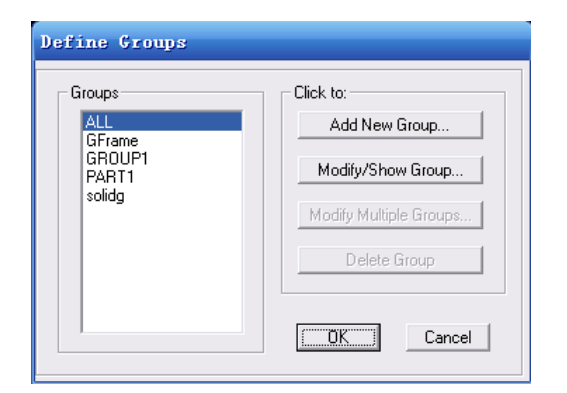

| *Part,  | name=PARTOT |
|---------|-------------|
| •••     |             |
| *End Pa | art         |
| *Part,  | name=PART1  |
|         |             |
| *End Pa | art         |

图 4 SAP2000 组的定义

图5 inp 文件 part 输出

```
*Elset, elset=Esolidg1, instance=PARTOT-1, generate
58,58
*Elset, elset=EGFrame1, instance=PARTOT-1, generate
1,1
*Nset, nset=NGFrame1, instance=PARTOT-1, generate
4.4
*Elset, elset=EGROUP11, instance=PARTOT-1, generate
1,1
*Nset, nset=NGROUP11, instance=PARTOT-1, generate
4,4
*Elset, elset=EGFrame2, instance=PART1-1, generate
2,2
*Nset, nset=NGFrame2, instance=PART1-1, generate
2,2
*Elset, elset=EGROUP12, instance=PART1-1, generate
2,2
*Nset, nset=NGROUP12, instance=PART1-1, generate
1,1
```

图6 inp 文件 set 输出

### 6.5 截面材料及纤维指定

SAP2ABAQUS接口读取SAP2000模型信息后,自动生成截面的列表,用于构件的分类 和查看,这部分的操作在截面材料及纤维属性页中进行。混凝土构件按照截面形状分 为矩形截面和圆形截面(如图7,图8),构件的具体类型由用户指定。钢结构构件根据 型钢截面的形状进行分类并列表显示(如图9)。索构件按照截面列表显示(如图9)。壳 单元根据截面进行分类,需要指定为剪力墙还是楼板(如图10)。实体及钢筋根据截面

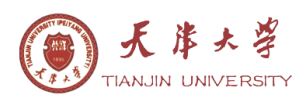

进行分类,列表显示(如图10))。

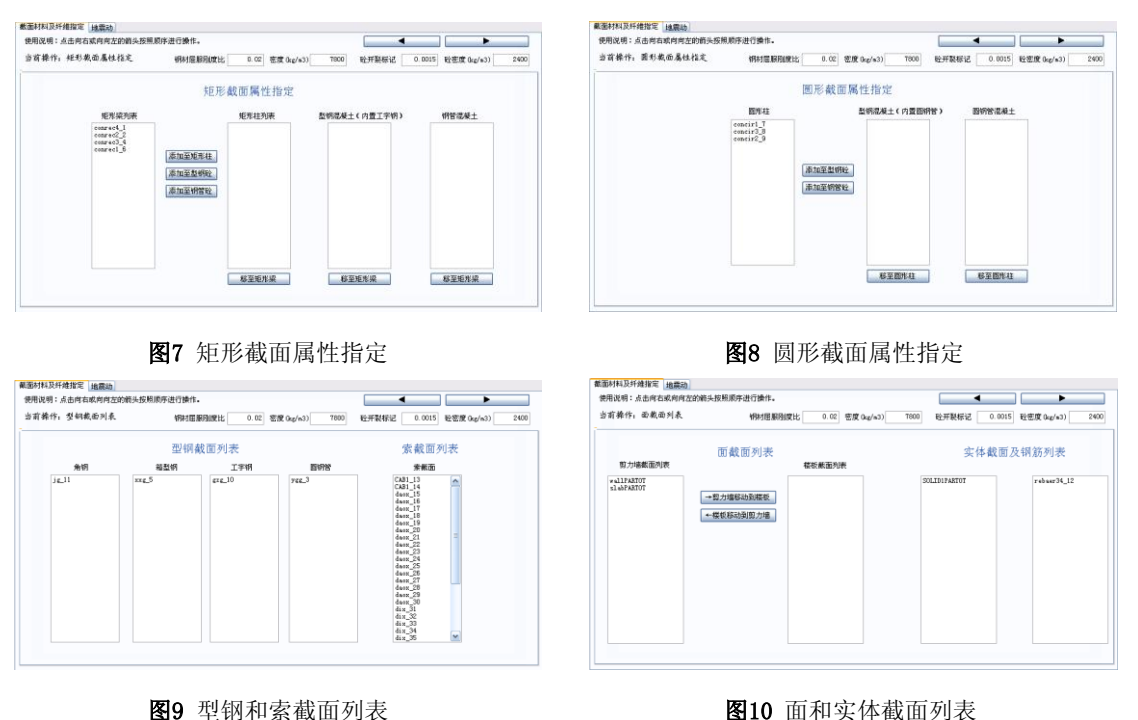

图10 面和实体截面列表 当前操作显示当前进行的操作步骤。 4 和 和 按

钮是上一步和下一步按钮,来切换不同的操作步骤。1-4步(图7.8.9.10)为数据填充 列表步骤,包括矩形截面属性指定,圆形截面属性指定,型钢和索截面列表,面和实 体截面列表。模型中不论包含何种构件,此4步均显示。当模型中不包含某类型构件时, 如角钢,则对应的列表为空,即角钢列表为空。

数据填充列表(1-4步)完成后的步骤为对构件截面进行数据的输入,此部分内容 会根据模型中包含的构件进行显示,不存在空置的数据填充表格。在构件截面数据输 入中,有表格输入和控件输入以及图形显示(图11)。表格和控件中的数据同步进行 修改,图形实时更新。构件截面的尺寸信息和截面数据,读取于SAP2000模型,材料信 息和纤维信息由用户输入。

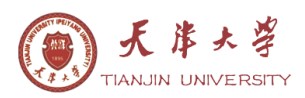

| 載面材料                                 | 面材料及纤维指定 地震动                                                                 |                                                                                                  |                                                         |                                                           |                                                                                                    |                                                                                                    |                                                          |                                                            |                                                          |                                                         |                                                                                                    |                                                   |                                       |
|--------------------------------------|------------------------------------------------------------------------------|--------------------------------------------------------------------------------------------------|---------------------------------------------------------|-----------------------------------------------------------|----------------------------------------------------------------------------------------------------|----------------------------------------------------------------------------------------------------|----------------------------------------------------------|------------------------------------------------------------|----------------------------------------------------------|---------------------------------------------------------|----------------------------------------------------------------------------------------------------|---------------------------------------------------|---------------------------------------|
| 使用说明:点击向右或向向左的箭头按照顺序进行操作。            |                                                                              |                                                                                                  |                                                         |                                                           |                                                                                                    |                                                                                                    |                                                          |                                                            |                                                          |                                                         |                                                                                                    |                                                   |                                       |
| 当前操                                  | 作: 矩形梁                                                                       |                                                                                                  |                                                         | 钢材屈服刚度                                                    | 比                                                                                                    | 0.02 密度                                                                                                    | (kg/m3)                                                  | 7800                                                       | 砼开裂标                                                     | 란 0.00                                                  | 115 砼密度                                                                                                    | [(kg/m3)                                          | 2400                                  |
| 一截面(                                 | 信息                                                                           | S.                                                                                               | 以筋纤维                                                    |                                                           |                                                                                                    | 筋                                                                                                    |                                                          |                                                            |                                                          |                                                         |                                                                                                    | •                                                 |                                       |
| 截面                                   | 名称 com                                                                       | rec1_6                                                                                           | 钢筋<br>一                                                 | HRB335                                                    | ▲ 発<br>14                                                                                                    | 翸<br>····································                                                                                                    | HPB300                                                   |                                                            |                                                          |                                                         |                                                                                                    |                                                   |                                       |
| 宽度                                   | (mm)                                                                         | 250                                                                                              | 面积(上弾=mi<br>紅破#粉ィト地                                     | n2) °                                                     |                                                                                                    | the time of the second second se                                                                                                    | 3                                                        |                                                            |                                                          |                                                         |                                                                                                    |                                                   |                                       |
| 高度                                   | (mm)                                                                         | 450                                                                                              | 〒###叙(上3#<br>葡釈(下雄-m                                    | າ<br>ກ21 3                                                | - <sup>36</sup><br>314 銷                                                                                                    | 節间距(mm)                                                                                                    |                                                          | 100                                                        |                                                          |                                                         |                                                                                                    |                                                   |                                       |
| 保护                                   | 层 (mm)                                                                       | 30                                                                                               |                                                         |                                                           |                                                                                                    | E)101-1042 (mm)                                                                                                    |                                                          |                                                            |                                                          |                                                         |                                                                                                    |                                                   |                                       |
|                                      |                                                                              | 3                                                                                                | 纤维数 (下排)                                                | )                                                         | 2 首                                                                                                    | 建物                                                                                                    | 0.00603\                                                 | 0. C                                                       |                                                          |                                                         |                                                                                                    |                                                   |                                       |
| 混凝:                                  | ± C60                                                                        |                                                                                                  | 纤维数 (下排                                                 | )                                                         | 2 <b>B</b> i                                                                                                    | 記箍率                                                                                                    | 0.00603\                                                 | D. C                                                       |                                                          |                                                         |                                                                                                    | • •                                               |                                       |
| 混凝:<br>纵筋有                           | 土 C60                                                                        |                                                                                                  | 纤维数 (下排<br>筋约束指标                                        | 0. 02728                                                  | 2 前<br>受到                                                                                                    | 2 <b>箍率</b><br>箍筋约束放力                                                                                                    | 0.00603\/                                                | 0.ር<br>ታ):1.192                                            | 89 受箍)                                                   | 筋约束放大。                                                  | 系数(应变                                                                                                    | • • • •                                           |                                       |
| 混凝:<br>纵筋有<br>序号                     | 土 C60<br>可效纤维数:4<br>截面名称                                                     | ▲<br>新<br>金度 (nm)                                                                                | 纤维数 (下排<br>筋约束指标<br>高度 (mm)                             | )<br>: 0. 02728<br>保护层 (mm)                               | 2 配<br>受到<br>混凝土                                                                                                    | 2.維率                                                                                                    | 0.00603\/<br>大系数(应:<br>面积(上)                             | 0.C<br>力):1.192<br>纤维(上)                                   | 89 受箍                                                    | 筋约束放大)<br>  <b>纤维 (下)</b>                               | 系数(应变<br><mark>箍筋(mm)</mark>                                                                                             | • 1.4646<br>直径 (mm)                               | 肢数                                    |
| 混凝:<br>纵筋有<br>序号<br>1                | 土 C60<br>可效纤维数:4<br>截面名称<br>conrec4_1                                        | ▲<br>新<br>変度 (mm)<br>250                                                                         | 千维数 (下排<br>筋约束指标<br>高度 (mm)<br>450                      | )<br>:0.02728<br>保护层 (mm)<br>30                           | 2 前<br>受到<br>混凝土<br>C60                                                                                                    | 2<br>施<br>筋<br>约<br>束<br>放<br>ブ<br>和<br>筋                                                                                                    | 0.00603\/<br>大系数(应力<br>面积(上)<br>314                      | 0.C<br>力):1.192<br>纤维(上)<br>2                              | 89 受箍)<br>面积(下)<br>314                                   | 筋约束放犬)<br>  <mark>纤维 (下</mark> )<br>2                   | 系数(应变<br><mark>箍筋</mark> (mm)<br>H2PB300                                                                                 | ):1.4646<br>直径(mm)<br>8                           | <b>肢数</b><br>3                        |
| 混凝:<br>纵筋有<br>序号<br>1<br>2           | 土 C60<br>可効纤维数:4<br><b>截面名称</b><br>conrec4_1<br>conrec2_2                    | ▲<br>変度 (mm)<br>250<br>250                                                                       | 千维数 (下排<br>筋约束指标<br>高度 (mm)<br>450<br>450               | 0.02728<br>(保护层 (mm)<br>30<br>30                          | 2 前<br>受望<br>混凝土<br>C60<br>C60                                                                                                    | 語<br>・<br>・<br>・<br>部<br>部<br>約<br>束<br>放<br>プ<br>・<br>和<br>新<br>約<br>束<br>放<br>プ<br>・<br>、<br>、<br>、<br>、<br>、<br>、<br>、<br>、<br>、<br>、<br>、<br>、<br>、                                                                                                    | 0.00603\(<br>大系数(应z<br>面积(上)<br>314<br>314               | 0.C<br>力):1.192<br>纤维(上)<br>2<br>2                         | 89 受箍<br>面积(下)<br>314<br>314                             | 筋约束放大)<br><mark> 纤维(下)</mark><br>2<br>2                 | 系数(应变<br><mark>箍筋</mark> (mm)<br>HPB300<br>HPB300                                                                        | ):1.4646<br>直径 (mm)<br>8<br>8                     | b<br>肢数<br>3<br>3                     |
| 混凝:<br>纵筋有<br>序号<br>1<br>2<br>3      | 土 C60<br>可效纤维数:4<br>截面名称<br>conrec4_1<br>conrec2_2<br>conrec3_4              | また。<br>また。<br>また。<br>また。<br>また。<br>また。<br>また。<br>また。                                             | 纤维数 (下排<br>筋约束指标<br>高度 (mm)<br>450<br>450<br>450        |                                                           | 2 前<br>受到<br>混凝土<br>C60<br>C60<br>C60                                                                                                    | <ul> <li>36. 法</li> <li>36. 法</li> <li>36. %</li> <li>36. %</li> <li< td=""><td>0.00603\/<br/>大系数(应示<br/>面积(上)<br/>314<br/>314<br/>314</td><td>5.C<br/>5):1.192<br/>纤维(上)<br/>2<br/>2<br/>2<br/>2</td><td>89 受箍<br/>面积(下)<br/>314<br/>314<br/>314</td><td>筋约束放大)<br/>纤维(下)<br/>2<br/>2<br/>2<br/>2<br/>2</td><td>系数(应变<br/><mark>1結筋 (mm)</mark><br/>HPB300<br/>HPB300<br/>HPB300</td><td>):1.4646<br/>直径 (mm)<br/>8<br/>8<br/>8</td><td>b<br/>肢数<br/>3<br/>3<br/>3</td></li<></ul> | 0.00603\/<br>大系数(应示<br>面积(上)<br>314<br>314<br>314        | 5.C<br>5):1.192<br>纤维(上)<br>2<br>2<br>2<br>2               | 89 受箍<br>面积(下)<br>314<br>314<br>314                      | 筋约束放大)<br>纤维(下)<br>2<br>2<br>2<br>2<br>2                | 系数(应变<br><mark>1結筋 (mm)</mark><br>HPB300<br>HPB300<br>HPB300                                                             | ):1.4646<br>直径 (mm)<br>8<br>8<br>8                | b<br>肢数<br>3<br>3<br>3                |
| 混凝:<br>纵筋有<br>序号<br>1<br>2<br>3<br>4 | 土 C60<br>対纤维数:4<br>截面名称<br>conrec4_1<br>conrec2_2<br>conrec3_4<br>conrec1_6  | ました。<br>第250<br>250<br>250<br>250<br>250                                                         | 纤维数 (下排<br>筋约束指标<br>高度 (mm)<br>450<br>450<br>450<br>450 | : 0.02728<br>保护层 (mm)<br>30<br>30<br>30<br>30<br>30<br>30 | 2 前<br>受望<br>混凝土<br>C60<br>C60<br>C60                                                                                                    | <ul> <li>35. 2013</li> <li>2014</li> <li>2014</li></ul>                                                                                                    | 0.00603\(<br>大系数(应元<br>百积(上)<br>314<br>314<br>314<br>314 | 5.C<br>(力):1.192<br>(纤维(上)<br>2<br>2<br>2<br>2<br>2<br>2   | 89 受箍<br>面积(下)<br>314<br>314<br>314<br>314<br>314        | 新约束放大:<br>纤维(下)<br>2<br>2<br>2<br>2<br>2<br>2           | <ul> <li>(应变)</li> <li>抽筋(mm)</li> <li>HPB300</li> <li>HPB300</li> <li>HPB300</li> <li>HPB300</li> <li>HPB300</li> </ul> | ):1.4646<br>直径 (mm)<br>8<br>8<br>8<br>8<br>8      | b<br>肢数<br>3<br>3<br>3<br>3<br>3<br>3 |
| 混凝:<br>纵筋有<br>序号<br>1<br>2<br>3<br>4 | 土 C60<br>京汝纤维数:4<br>截面名称<br>conrec4_1<br>conrec2_2<br>conrec3_4<br>conrec1_6 | ★<br>変度 (mm)<br>250<br>250<br>250<br>250                                                         | 千雄数 (下排<br>筋约束指标<br>高度 (mm)<br>450<br>450<br>450<br>450 | : 0.02728<br>保护层 (mm)<br>30<br>30<br>30<br>30<br>30       | 2<br>電磁<br>電磁<br>(高)<br>(高)<br>(高)<br>(高)<br>(高)<br>(高)<br>(高)<br>(高)<br>(高)<br>(高)                                                       | <ul> <li>注 本</li> <li>注 (1)</li> <li>注 (1)</li> <li>二 (1)</li> <li>二 (1)</li> <li></li></ul>                                                                                                    | 0.00603\(<br>大系数(应力<br>314<br>314<br>314<br>314<br>314   | 5.<br>す): 1. 192<br>纤维(上)<br>2<br>2<br>2<br>2<br>2<br>2    | 89 受施<br>面积(下)<br>314<br>314<br>314<br>314<br>314        | 筋约束放大;<br>纤维(下)<br>2<br>2<br>2<br>2<br>2<br>2<br>2<br>2 | 系数(应变<br>1<br>1<br>1<br>1<br>1<br>1<br>1<br>1<br>1<br>1<br>1<br>1<br>1<br>1<br>1<br>1<br>1<br>1<br>1                     | ):1.4646<br>直径 (mm)<br>8<br>8<br>8<br>8<br>8      | b<br>肢数<br>3<br>3<br>3<br>3<br>3      |
| 混凝:<br>纵筋有<br>序号<br>1<br>2<br>3<br>4 | 土 C60                                                                        | ★<br>変度 (mm)<br>250<br>250<br>250<br>250<br>250                                                  | 千雄数 (下排<br>筋约束指标<br>高度 (mm)<br>450<br>450<br>450<br>450 | : 0.02728<br>保护层 (mm)<br>30<br>30<br>30<br>30<br>30       | 2<br>電<br>凝<br>凝<br>上<br>C60<br>C60<br>C60<br>C60                                                                                         | <ul> <li>2 静率</li> <li>施筋约束放力</li> <li>钢筋</li> <li>HRB335</li> <li>HRB335</li> <li>HRB335</li> <li>HRB335</li> </ul>                                                                                                    | 0.00603\(<br>大系数(应z<br>面积(上)<br>314<br>314<br>314<br>314 | 5. C<br>5) : 1. 192<br>纤维(上)<br>2<br>2<br>2<br>2<br>2<br>2 | 89 受箍<br>面积(下)<br>314<br>314<br>314<br>314<br>314        | 新约束放大:<br>纤维(下)<br>2<br>2<br>2<br>2<br>2                | 系数(应变<br><b>166</b> 筋 (mm)<br>HPB300<br>HPB300<br>HPB300<br>HPB300                                                       | ):1.4648<br>直径 (mm)<br>8<br>8<br>8<br>8<br>8<br>8 | b<br>肢数<br>3<br>3<br>3<br>3           |
| 混凝:<br>纵筋有<br>月<br>日<br>2<br>3<br>4  | 土 C60<br>対纤维数:4<br>截面名称<br>conrec4_1<br>conrec2_2<br>conrec3_4<br>conrec1_6  | ★<br>第<br>第<br>第<br>第<br>第<br>第<br>第<br>第<br>第<br>第<br>第<br>第<br>第<br>第<br>第<br>第<br>第<br>第<br>第 | 千雄数 (下排<br>筋约束指标<br>高度 (mm)<br>450<br>450<br>450<br>450 | : 0.02728<br>保护层 (mm)<br>30<br>30<br>30<br>30<br>30<br>30 | 2<br>電源<br>2<br>7<br>2<br>7<br>2<br>7<br>3<br>2<br>5<br>5<br>5<br>5<br>5<br>5<br>5<br>5<br>5<br>5<br>5<br>5<br>5<br>5<br>5<br>5<br>5<br>5 | <ul> <li>: (1) (1) (1) (2) (2) (2) (2) (2) (2) (2) (2) (2) (2</li></ul>                                                                                                    | 0.00603\<br>大系数(应力<br>314<br>314<br>314<br>314<br>314    | 0. C<br>分):1.192<br>纤维(上)<br>2<br>2<br>2<br>2<br>2<br>2    | 89 受箍<br><b>面积(下)</b><br>314<br>314<br>314<br>314<br>314 | 新约束放大)<br><b>纤维(下)</b><br>2<br>2<br>2<br>2<br>2         | 系数(应变<br><mark>箍筋 (mm)</mark><br>HPB300<br>HPB300<br>HPB300                                                              | ):1.4648<br>直径 (mm)<br>8<br>8<br>8<br>8<br>8      | ▶<br>鼓数<br>3<br>3<br>3<br>3<br>3<br>3 |

图11 矩形梁数据输入示意图

| D defaulset.txt - 记事本                                                                                                    | ×     |
|----------------------------------------------------------------------------------------------------|-------|
| 文件(F) 编辑(E) 格式(0) 查看(V) 帮助(H)                                                                                                    |       |
| <ul> <li>■●参数的基本设置,逗号前为关键字,逗号后为设置的内容</li> <li>●●混凝土基本材料,</li> <li>*ConDef,C60</li> <li>●●</li> <li>●●</li> <li>●</li> <li>●<td>&lt; III</td></li></ul> | < III |
| *SCIDEF, HFB300<br>@@型钢                                                                                                    | ~     |

#### 图12 缺省数据文件

表格中的钢筋数据按照缺省数据进行填充,如用户使用的数据与缺省数据不同,可以修改软件根目录下的defaulset.txt文件来修改。defaulset.txt文件可以看图12,按照格式直接修改文本文件中的数据即可。如果没有按照格式进行修改,或者修改文件有错误,软件不能识别此文件,则接口会按照程序内部设置的数据进行填充。同时,为更快的修改数据,在表格中双击单元格时,会拷贝上一行数据。

在进行截面属性指定,并填充修改构件截面的信息后,使用上一步按钮到数据填充列表步骤中时,会有如图13提示,当选择确定时,进入上一步数据填充列表步并删除构件截面列表中填充的内容,当选择取消时,停留在原步骤。

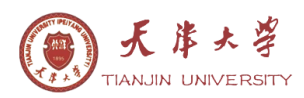

| 确定                             | ×     |
|--------------------------------|-------|
| 在后退一步将进入截面分类部分,将删除原有的截面数据制定,确认 | 要后退吗? |
| 确定取消                           |       |

图13 提示对话框

### 6.5.1 混凝土构件

SAP2000模型中截面属性为框架(Frame),材料类型为混凝土(concrete),截 面形状为矩形或圆形的构件,在SAP2ABAQUS接口中识别为混凝土构件,对应在ABAQUS 中的类型为B31。混凝土构件根据其截面尺寸、局部轴和所在的part进行分类。同截面、 同局部轴、同part的构件识别为一个截面,其命名规则为截面名称+标识符。

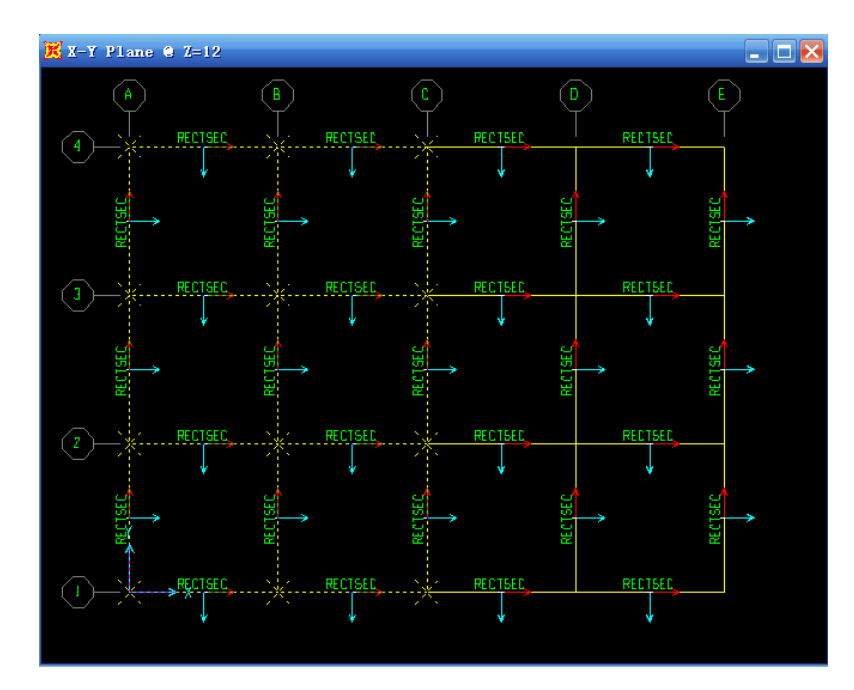

### 图14 矩形截面平面框架

一矩形截面平面框架(图14),采用的截面均为RECTSEC,虚线标识的杆件为PART1 分组。根据SAP2ABAQUS接口中混凝土杆件的命名规则,此框架的杆件根据截面、局部 轴、part名称,可以分为4个截面进行表示。使用接口进行转换读取的列表为图15所示。 PART1中,杆件截面相同,杆件的局部轴有两种,分为两个截面进行识别。PART0T同PART1 处理相同,得到4个截面,在ABAQUS中的显示可以看到这种分类。图16中a图为PART1中 的截面1。图b为PART1中的截面2,图c为PART0T中的截面3,图d为PART0T中的截面4。

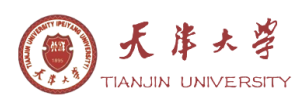

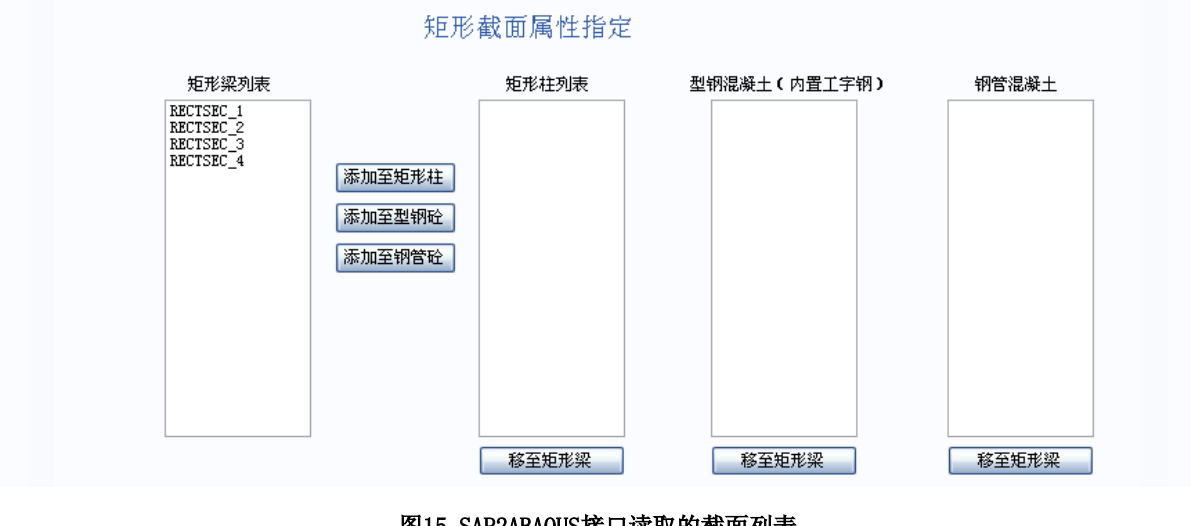

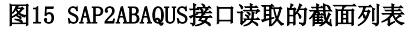

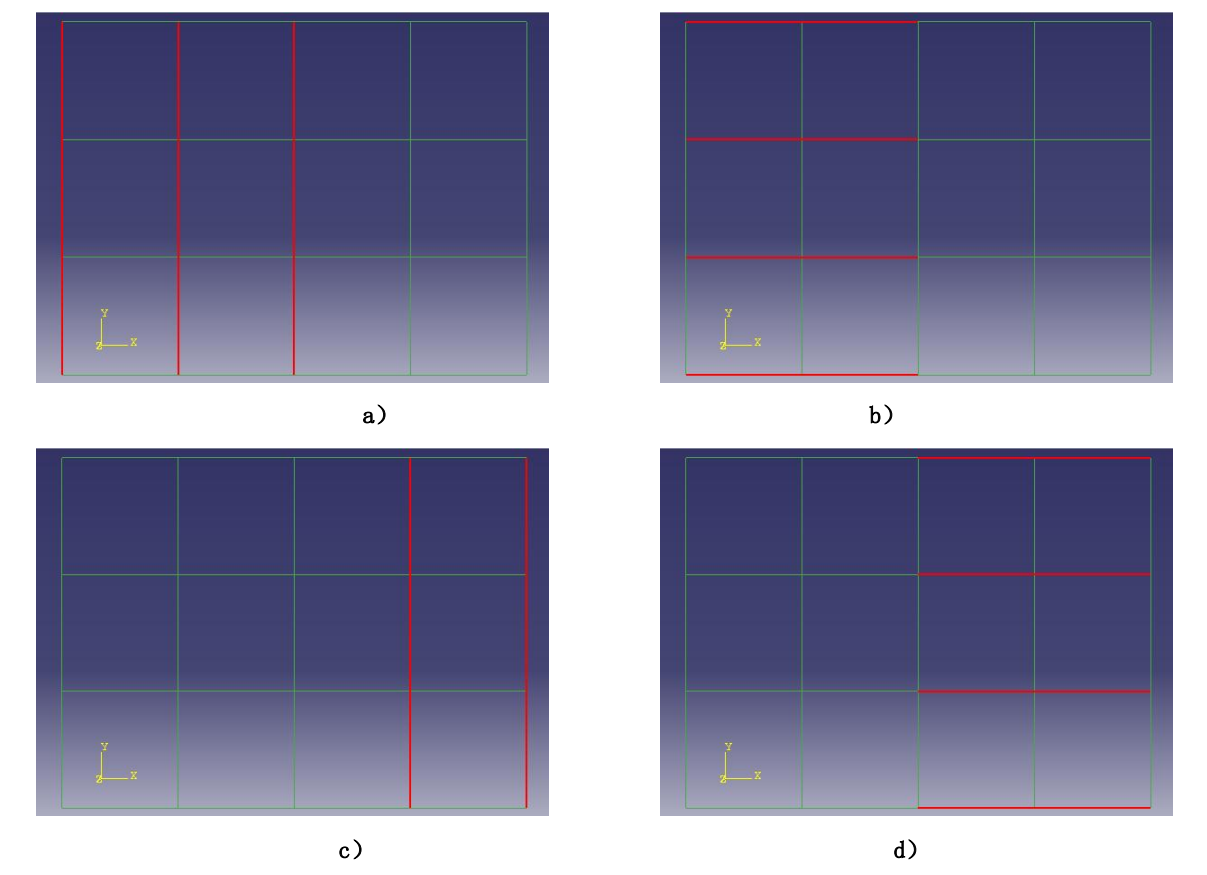

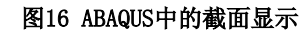

混凝土构件根据截面形状填充到相应的截面列表中,矩形截面构件缺省的类型为 矩形梁,如图7,圆形截面构件缺省的类型为圆形柱,如图8。构件的具体类型,由用 户根据模型的实际情况移动到相应的列表中。矩形混凝土构件可以指定为矩形梁,矩 形柱,型钢混凝土(内置工字钢),钢管混凝土。圆形混凝土构件可以指定为圆形柱, 型钢混凝土(内置圆钢管),圆钢管混凝土。指定构件的具体类别后,在各类型构件的 表格中填充截面的尺寸信息。

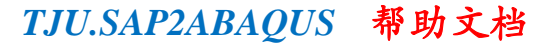

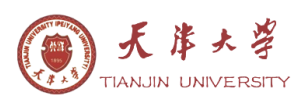

SAP2ABAQUS接口中,混凝土构件根据截面输入的箍筋信息计算箍筋的约束效应。 箍筋的约束效应计算输出包括箍筋约束指标,受箍筋约束放大系数(应力),受箍筋约 束放大系数(应变),显示在截面材料及纤维属性页表格输入和控件输入的中间位置, 便于用户查看和复核。

混凝土截面数据输入中的混凝土材料级别从C15到C80,钢筋材料为HPB300, HRB335,HRB400,HRB500,材料的强度和弹性模量等信息均同《混凝土结构设计规范 GB50010》-2010版本。

在ABAQUS中采用隐式计算时,混凝土构件的钢筋和型钢以rebar的方式进行定义, 钢筋和型钢根据输入的钢筋纤维数量生成对应数量的rebar定义(如图17所示)。ABAQUS 读取inp文件时,不能识别rebar关键字的数据,在进行隐式计算时,要注意,将rebar 关键字的数据拷贝到inp文件中。操作方法是使用model->edit keywords命令,打开edit keywords对话框,将rebar关键字定义的数据复制到截面定义后面的位置,如图17所示 位置。

```
*Beam Section, elset=conrec4_1, material=CONCRETE_FIBER_C60_1, temperature=GRADIENTS, section=RECT
0.25,0.45
-1,0,0
*TRANSVERSE SHEAR STIFFNESS
2.0e10
*rebar, element=beam, material=STEEL_FIBER_HRB335, name=STEEL_FIBER_HRB335_1
conrec4_1,0.000314,-0.085,0.185
*rebar, element=beam, material=STEEL_FIBER_HRB335, name=STEEL_FIBER_HRB335_2
conrec4_1,0.000314,0.085,0.185
*rebar, element=beam, material=STEEL_FIBER_HRB335, name=STEEL_FIBER_HRB335_3
conrec4_1,0.000314,-0.085,-0.185
*rebar, element=beam, material=STEEL_FIBER_HRB335, name=STEEL_FIBER_HRB335_4
conrec4_1,0.000314,0.085,-0.185
```

图 17 隐式计算时截面和 rebar 定义

在ABAQUS中采用显示计算时,混凝土构件中的钢筋和型钢简化为型钢构件,即混凝土构件会分为两个部分: 混凝土和简化的型钢。钢筋简化为箱型截面的型钢,型钢仍保持原形状。此种情况下,混凝土构件分为多个构件进行定义,纯混凝土部分构件,型钢简化的构件以及钢筋简化的构件。钢筋简化的型钢截面命名为在混凝土截面定义+"\_R",型钢简化的型钢截面命名为混凝土截面定义+"\_S1",定义方式同混凝土截面(如图18所示)。

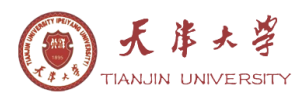

```
*Beam Section, elset=concir2_9, material=C_FIBER_C60_9, temperature=GRADIENTS, section=CIRC
0.15
0,-1,0
*TRANSVERSE SHEAR STIFFNESS
2.0e10
*Beam Section, elset=concir2_9_R, material=S_FIBER_HRB335, temperature=GRADIENTS, section=PIPE
0.11,0.000908630054242378
0,-1,0
*TRANSVERSE SHEAR STIFFNESS
2.0e10
*Beam Section, elset=concir2_9_S1, material=S_FIBER_Q345, temperature=GRADIENTS, section=PIPE
0.1,0.02
0,-1,0
*TRANSVERSE SHEAR STIFFNESS
2.0e10
```

图 18 显示计算时截面定义

### 6.5.2 钢结构

SAP2000模型中截面属性为框架(Frame),材料类型为钢(STEEL),截面形状为 角钢,箱型钢,钢管,工字钢类型的构件识别为型钢构件,对应在ABAQUS中的类型为 B31。型钢构件根据其截面、局部轴和所在part进行分类。同截面、同局部轴、同part 的构件识别为一个截面,其命名规则为截面名称+标识符。接口识别型钢构件后,根据 截面形状自动填充到型钢截面列表。

4组平面桁架,每组采用不同的截面,见图19,接口读取模型后的截面定义如图20 所示。每组桁架,根据截面名称、局部轴和所在part识别为3个截面。

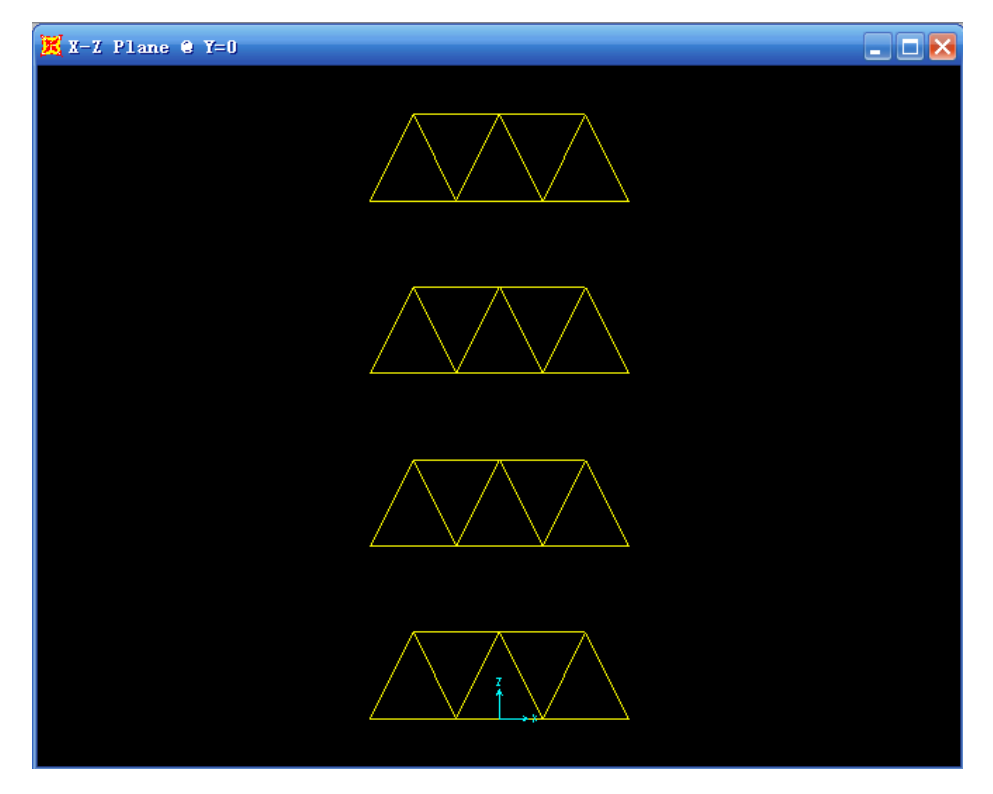

**图 19** 平面桁架

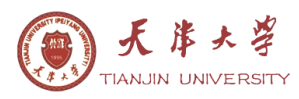

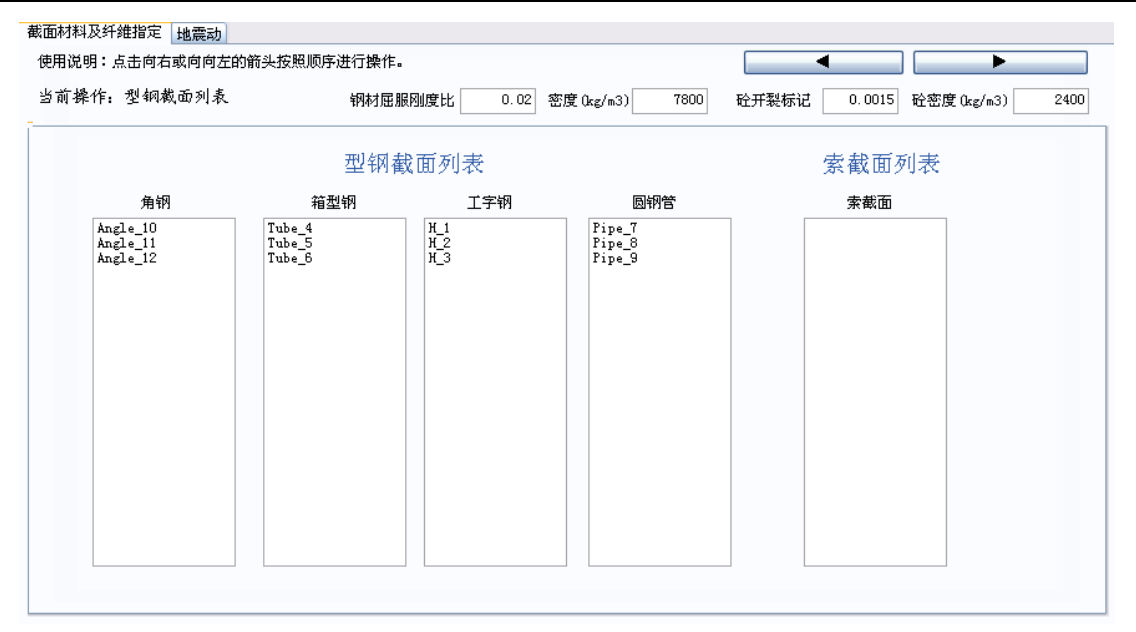

#### 图 20 型钢截面列表

型钢的材料包括Q235,Q345,Q390,Q420。材料名称和材料强度、弹性模量等信息均同《钢结构设计规范》。

### 6.5.3 面单元

SAP2000 模型中截面属性为面 (shell) 的单元识别为面,面对应在 ABAQUS 中的类型为 S4R,所对应的面单元均为 4 节点面单元。面单元根据其截面名称和所在 part 进行分类。同截面、同 part 的面单元识别为同一个面截面,命名规则为面单元名称+part 名称。一片剪力墙,进行 part 分组,虚线显示的部分为 PART,见图 21。SAP2ABAQUS 接口读取后的截面显示如图 22。

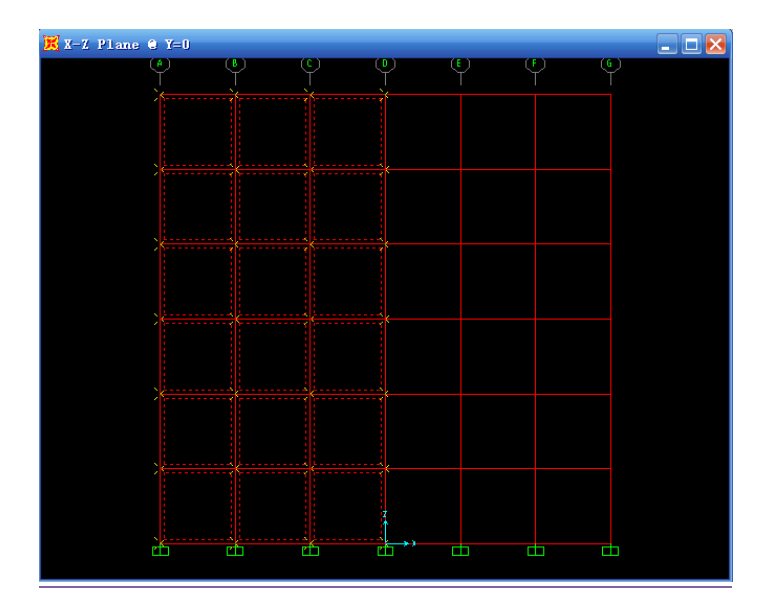

图 21 剪力墙

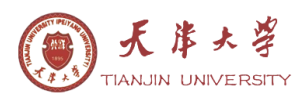

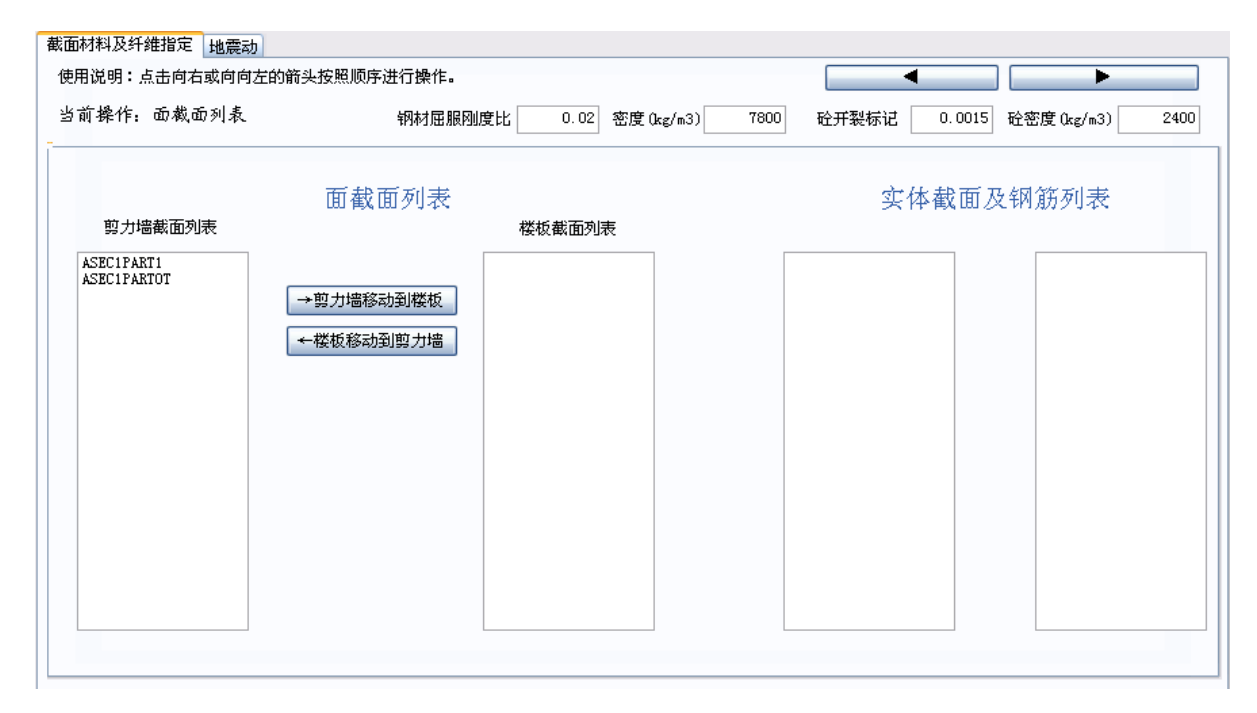

图 22 剪力墙列表

所有的面单元缺省为剪力墙类型,显示在剪力墙列表中。面单元可以设置为剪力 墙和楼板,通过"→剪力墙移动到楼板"和"←楼板移动到剪力墙"两个按钮来设置 面单元的类型。区分剪力墙和楼板操作步骤,可以同通过操作步骤查看,也可以通过 绘图区的简图查看,竖向绘制的图形对应的构件类型为剪力墙,水平绘制的图形对应 的构件类型为楼板(图23)。

| 当前操作: 剪力墙<br>-                                                        | 钢材屈服刚度比                           | 0.02 密度(kg/m3) 7800  | 砼开裂标记 0.0015 | 砼密度 (kg/m3) 2400 |
|-----------------------------------------------------------------------|-----------------------------------|----------------------|--------------|------------------|
| 截面信息<br>截面名称 ASECIPART1<br>厚度 (mm) 12000<br>保护层 (mm) 20<br>混凝土 C80 ▼  | 纵筋<br>钢筋 HRB335 ▼<br>单边配筋率(%) 1   |                      |              |                  |
| 当前操作: 楼板                                                              | 钢材屈服刚度比                           | 0.02 密度 (kg/m3) 7800 | 砼开裂标记 0.0015 | 砼密度 (kg/m3) 2400 |
| 截面信息<br>截面名称 ASEC1PARTOT<br>厚度 (mm) 12000<br>保护层 (mm) 20<br>混凝土 C60 ▼ | 纵筋<br>钢筋 HRB335 ▼<br>单边配筋率(%) 0.2 |                      |              |                  |

图 23 剪力墙和楼板数据显示

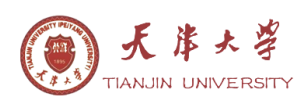

### 6.5.4 索单元

SAP2000模型中截面属性为索(cable),材料为tendon类型,截面形状为圆形的构件,在SAP2ABAQUS中识别为索构件,对应在ABAQUS中的类型为B31。索构件根据截面、局部轴和所在part进行分类,同截面、同局部轴、同part的构件识别为一个截面,其命名规则为截面名称+标识符。索单元使用的材料为两种,地线和导线(分别命名为C\_dixian和C\_daoxian),其材料属性需要用户自定义,在编辑框中输入材料的属性。在索截面数据输入表格中(图24),可以根据其截面名称自动指定材料,当索截面名称包含字符串"daox"时,材料缺省为C\_daoxian,当索截面名称包含字符串"dix"时,材料缺省名称为C\_dixian,其它名称的索不指定缺省材料,由用户指定。

| 截面材料 | 及纤维指定 日      | したの     |            |              |      |           |      |         |        |            |          |
|------|--------------|---------|------------|--------------|------|-----------|------|---------|--------|------------|----------|
| 使用说  | 明:点击向右或      | 向向左的箭头  |            | 行操作。         |      |           |      |         | l –    |            |          |
| 当前捐  | 祚: 索         |         | ł          | 钢材屈服刚度比      | 0.02 | 密度(kg/m3) | 7800 | 砼开裂标记   | 0.0015 | 砼密度(kg/m3) | 2400     |
| 一截面位 | 言息           |         | 索          | 材料定义         |      |           |      |         |        |            |          |
| 截[   | 自名称          | dix_37  |            |              | 密度   | (kg/m3)   | 弹性模量 | (N/mm2) |        |            |          |
| 半往   | 至 (mm) 14.33 | 0415422 | 地          | 线 (C_dixian) |      | 5600      |      | 126000  |        |            |          |
| 材    | 料 C_dix      | i an 💌  | 导          | 线(C_daoxian) |      | 1230      |      | 65000   |        |            |          |
|      |              |         |            |              |      |           |      |         |        |            |          |
|      |              |         | J          |              |      |           |      |         |        |            |          |
|      |              |         |            |              |      |           |      |         |        |            |          |
| 序号   | 截面名称         | 半径(mm)  | 材料         |              |      |           |      |         |        |            | <u>^</u> |
| 1    | CAB1_13      | 14.330  | C_dixian   |              |      |           |      |         |        |            |          |
| 2    | CAB1_14      | 14.330  | C_dixian   |              |      |           |      |         |        |            |          |
| 3    | daox_15      | 14.330  | C_daoxi an |              |      |           |      |         |        |            |          |
| 4    | daox_16      | 14.330  | C_daoxi an |              |      |           |      |         |        |            |          |
| 5    | daox_17      | 14.330  | C_daoxi an |              |      |           |      |         |        |            |          |
| 6    | daox_18      | 14.330  | C_daoxi an |              |      |           |      |         |        |            |          |
| 7    | daox_19      | 14.330  | C_daoxi an |              |      |           |      |         |        |            | ~        |
|      |              |         |            |              |      |           |      |         |        |            |          |

#### 图 24 索数据输入界面

#### 6.5.5 实体

SAP2000模型中截面属性为solid的单元识别为实体,实体对应在ABAQUS中的类型为C3D8R,所有的实体均为8节点单元。实体单元根据其截面名称和所在part进行分类。同截面、同part的实体识别同一个实体截面,命名规则为实体名称+part名称。

一实体模型采用同一实体截面定义,并进行part分组,给部分实体指定part分组 名称为PART1,如图25a)所示,SAP2ABAQUS接口读取模型后的截面显示如图25b),整个 模型根据截面和构件所在part分组,识别为两个截面:SOLIDPART1和SOLIDPARTOT。

实体单元可以指定的材料包括土和混凝土两种,混凝土材料同《混凝土结构设计 规范》的规定,程序内部已经定义,土材料需要用户添加指定。

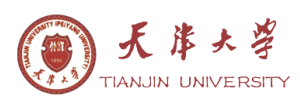

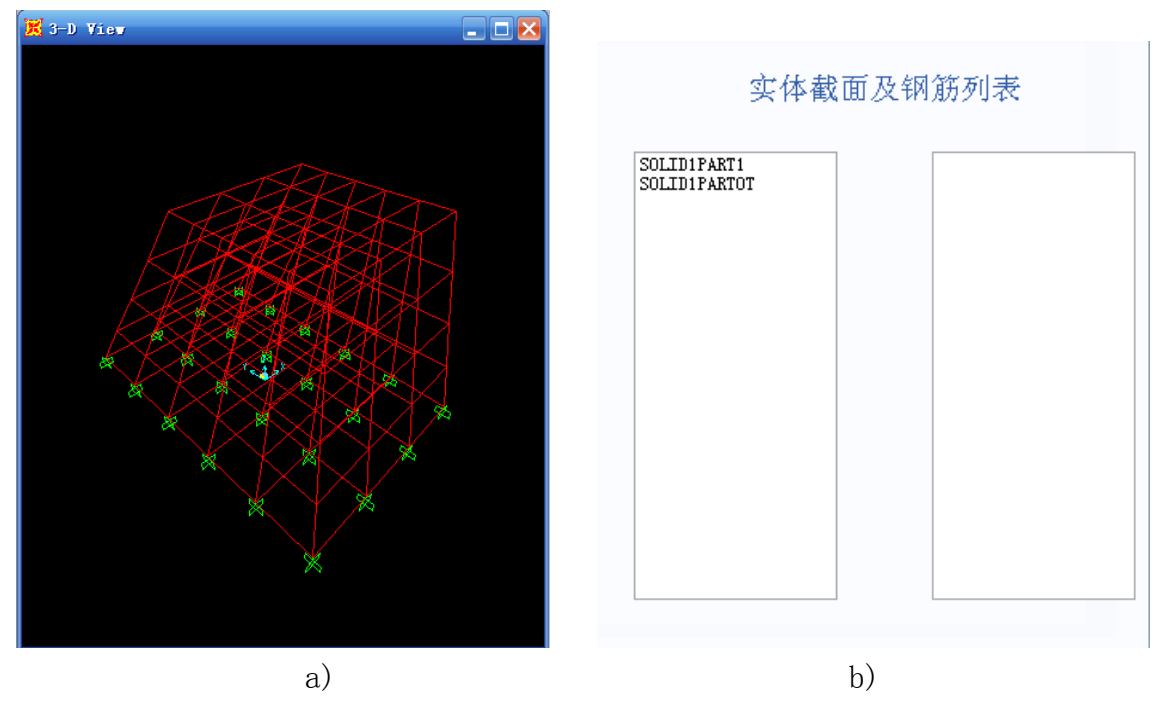

图 25 实体转换实例

土材料定义(图26)包括按钮操作和表格输入区。土材料添加用按钮于添加土材料, 点击一次表格中增加一行数据,土材料删除用于删除土材料,表格中选中行的数据删 除,土定义完成后需要进行材料的锁定再进行实体材料的指定。进行实体材料指定后 如果再进行材料的编辑,需要执行材料解锁操作,材料解锁后,实体材料指定部分的 内容全部重置,需重新指定实体材料。

摩擦系数为给接触面指定摩擦系数。对于分布在不同part的实体,其接触面可以 直接进行识别定义为surfurce,并指定摩擦系数。识别到的surfurce可以在ABAQUS的 CAE中进行查看。

| 土材料定义    | 序号 | 土名称   | 土密度  | 弹性模量     | 泊松比 | 摩擦角 | 粘聚力  |  |
|----------|----|-------|------|----------|-----|-----|------|--|
| 土材料添加    | 1  | soil1 | 1850 | 20000000 | 0.3 | 30  | 9000 |  |
| 土材料删除    | 2  | soil2 | 1850 | 20000000 | 0.3 | 30  | 9000 |  |
| 材料锁定     |    |       |      |          |     |     |      |  |
| 材料解锁     |    |       |      |          |     |     |      |  |
| 摩擦系数 0.1 |    |       |      |          |     |     |      |  |

#### 图26 土材料定义

指定实体材料左侧列表为实体列表,右侧列表为为不同的材料对应的实体列表(图 27)。添加按钮用于将实体名称添加到右侧材料对应的列表中。删除按钮用于将实体 名称移除材料对应的列表。上一个和下一个按钮用于切换右侧列表对应的材料名称。 重置按钮为删除所有的材料指定,重新指定材料。

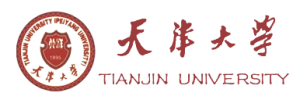

|    | 实体截面列表  | soil1 |
|----|---------|-------|
| 指  | Ssolidg | 添加    |
| 定材 |         | 删除    |
| 料  |         | 今一子   |
|    |         | 前一个   |
|    |         | 重置    |

图27 指定实体材料

钢筋主要为实体模拟的构件中钢筋的定义,在SAP2000模型中将其简化为一个圆形构件进行输入。SAP2000模型中截面属性为框架(Frame),材料为rebar类型,截面形状为圆形的构件,在SAP2ABAQUS中识别为钢筋,钢筋对应在ABAQUS中的类型为B31,钢筋根据其截面、局部轴和构件所在part进行分类,同截面,同局部轴,同part的钢筋识别为一个钢筋,命名规则为截面名称+标识符。

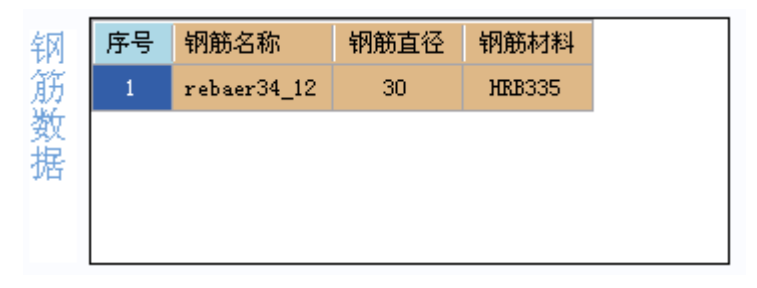

图28 指定钢筋材料

### 6.5.6 其他

在SAP2ABAQUS接口中,有部分信息只识别出来,但并不显示在操作界面中,此部分的内容主要包括如下几部分:

1 连接单元

在SAP2ABAQUS接口中,可以识别SAP2000模型中定义为damper类型的连接单元。所 有的连接单元均为两节点连接单元。接口读取的数据为非线性属性中的刚度和阻尼(图 29)。连接单元对应在Abaqus中的类型为Springs/Dashops(图30)。

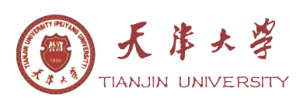

| 连接/支座方向属性                                                       |                   |                             | Edit Springs/Da                                                                                                    | shpots                                                                  | ×            |
|-----------------------------------------------------------------|-------------------|-----------------------------|----------------------------------------------------------------------------------------------------|-------------------------------------------------------------------------|--------------|
|                                                                 |                   | . Nam<br>Тур                | e: Springs/Dashpots-<br>e: Connect two point                                                                                                    | -1<br>.s                                                                |              |
| 属性名称                                                            |                   | <br>S1                      | pring/Dashpot Point I                                                                                                    | Pairs                                                                   |              |
| 方向                                                              |                   |                             | Point 1                                                                                                    | Point 2                                                                 | Add Pairs    |
| 类型                                                              | Damper            | 1                           | PART-1-1 Node[4]                                                                                                    | PART-1-1 Node[6]                                                        | Edit Point   |
| 非线性                                                             | Yes               |                             |                                                                                                    |                                                                         | Delete Pairs |
| - 线性分析工况使用的属性                                                   |                   |                             |                                                                                                    |                                                                         | Delete All   |
| 有效刚度                                                            | 0.                |                             |                                                                                                    |                                                                         |              |
| 有效阻尼                                                            | 0.                |                             |                                                                                                    |                                                                         |              |
| - 非线性分析工况使用的属性<br>別度<br>Damping Coefficient<br>Damping Exponent | É<br>0<br>1<br>取消 | Axi<br>D:<br>Po<br>Po<br>Or | s: Specify fixed dir<br>irection (Standard D<br>int 1 degree of free<br>int 2 degree of free<br>ientation: (Globa<br>roperty<br>Spring stiffness:<br>Dashpot coefficient | ection<br>ly)<br>dom: (Select)<br>dom: (Select)<br>l) Edit Create.<br>: |              |
|                                                                 |                   |                             | OK                                                                                                    | C                                                                       | ancel        |

图29 SAP2000连接单元

图30 Abaqus中的定义Springs/Dashops

2 组

SAP2000模型中定义的组输出为ABAQUS中的set。要注意,在ABAQUS中set要区分为 点(node)和单元(Element)(图31)。当SAP2000模型中的组包含点和构件时,对 应于ABAQUS中的set时,会区分为两个set。为进行区分,点组成的set名称为N+组名, 构件组成的set名称为E+组名。SAP2000中用于part分类的组不输出。

| Туре |               |
|------|---------------|
| 💿 N  | ode 🚫 Element |

### 图31 Set定义

一框架按照楼层进行分组(如图32),整个楼层分为F1,F2,F3,F4,共4个组, 对应的ABAQUS模型分组如图33所示。

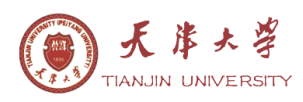

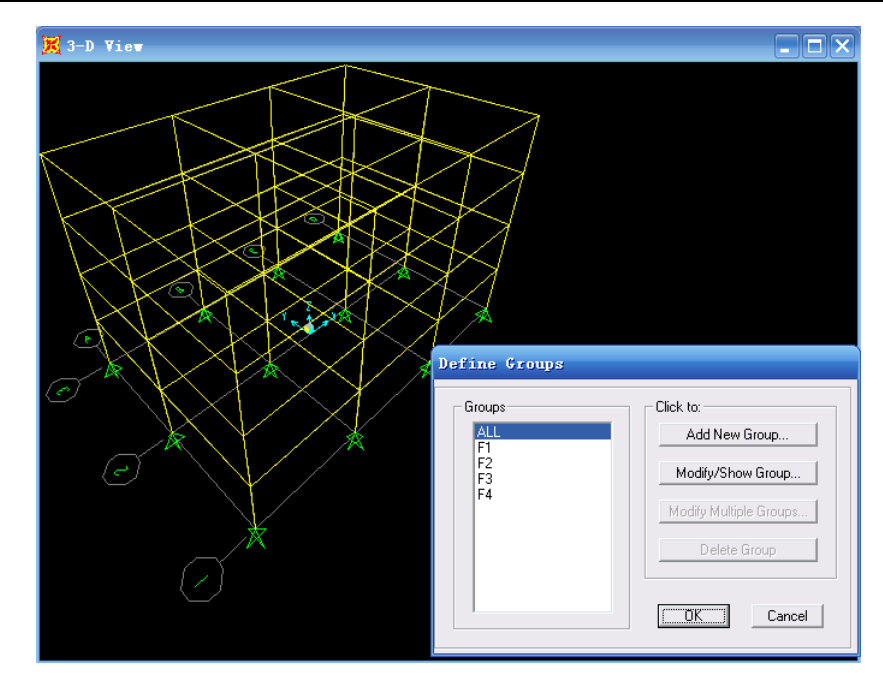

图32 SAP2000组定义

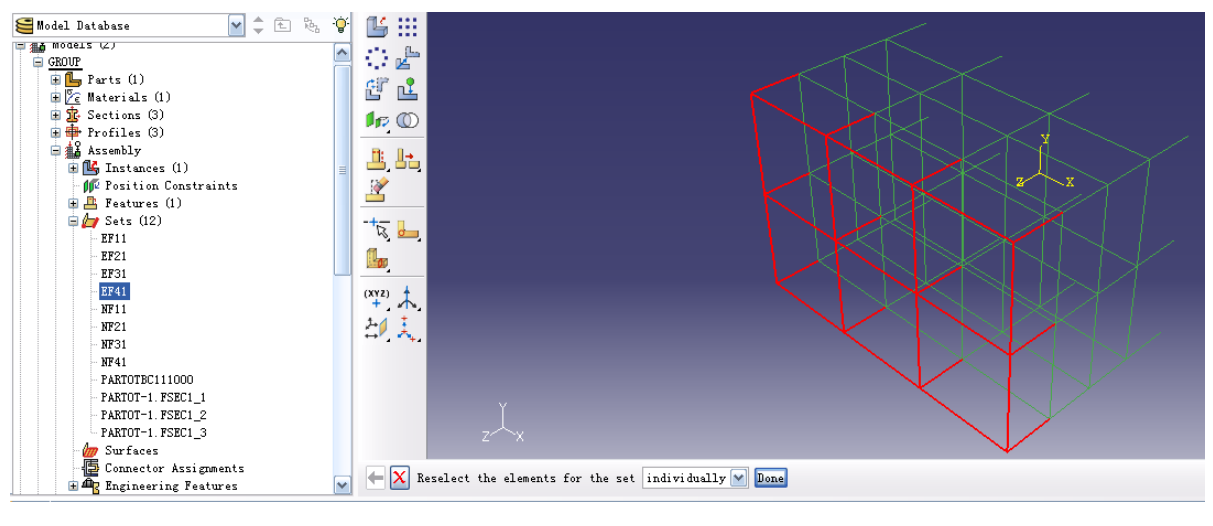

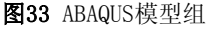

3 约束条件

SAP2000模型中定义的约束信息直接读取到inp文件。接口将所有的约束点指定到 组中,组名的定义为part名+BC+约束信息。每个约束点有6个自由度,当自由度被约束 时标记为1,不约束时标记为0,按照X,Y,Z,RX,RY,RZ的顺序得到点的约束信息。 即一个点约束了所有自由度,其约束信息为11111,对应的组名为part名+BC11111, 只约束平动自由度,其约束信息为111000,对应的组名为part名+BC111000。如图所示 框架,基础部分约束了三个方向的平动,对应在ABAQUS模型的组为PARTOTBC111000, 如图35。

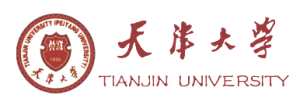

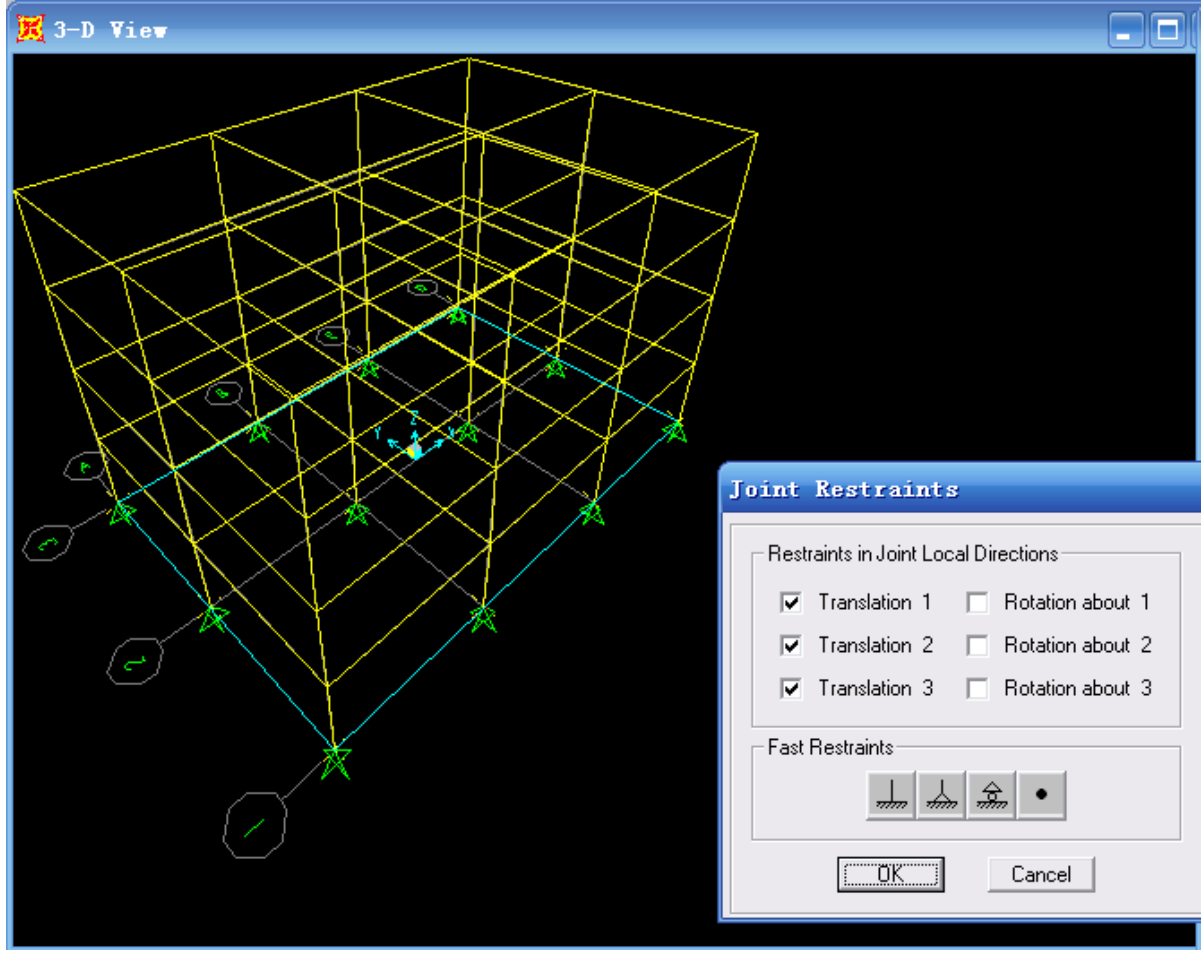

图34 SAP2000约束

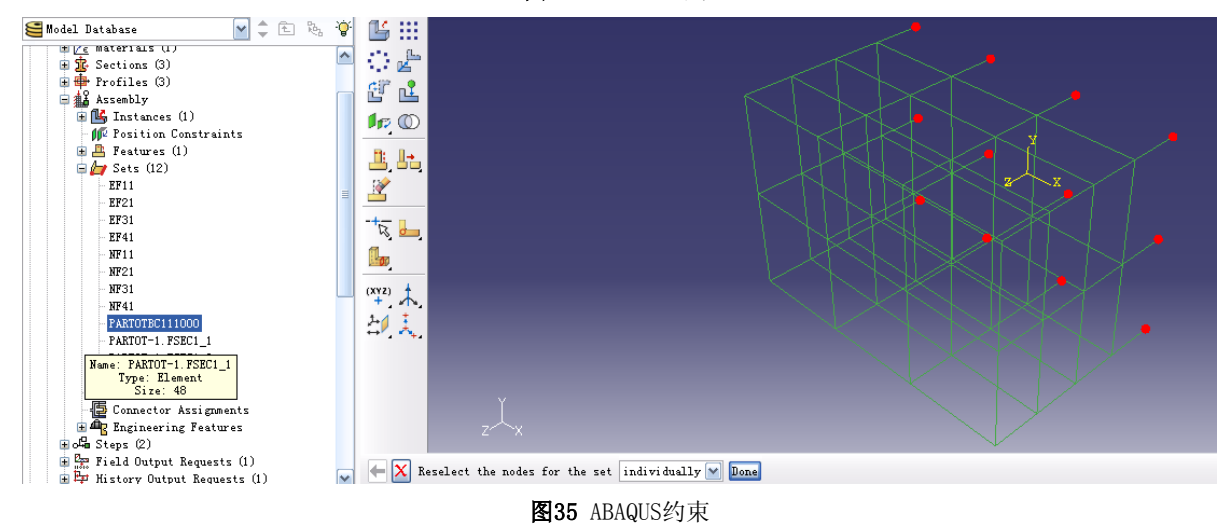

6.6 地震动

地震动属性页中,可以指定地震波数据和ABAQUS使用的计算方法等信息(图36)。

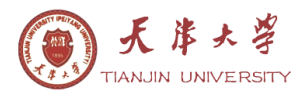

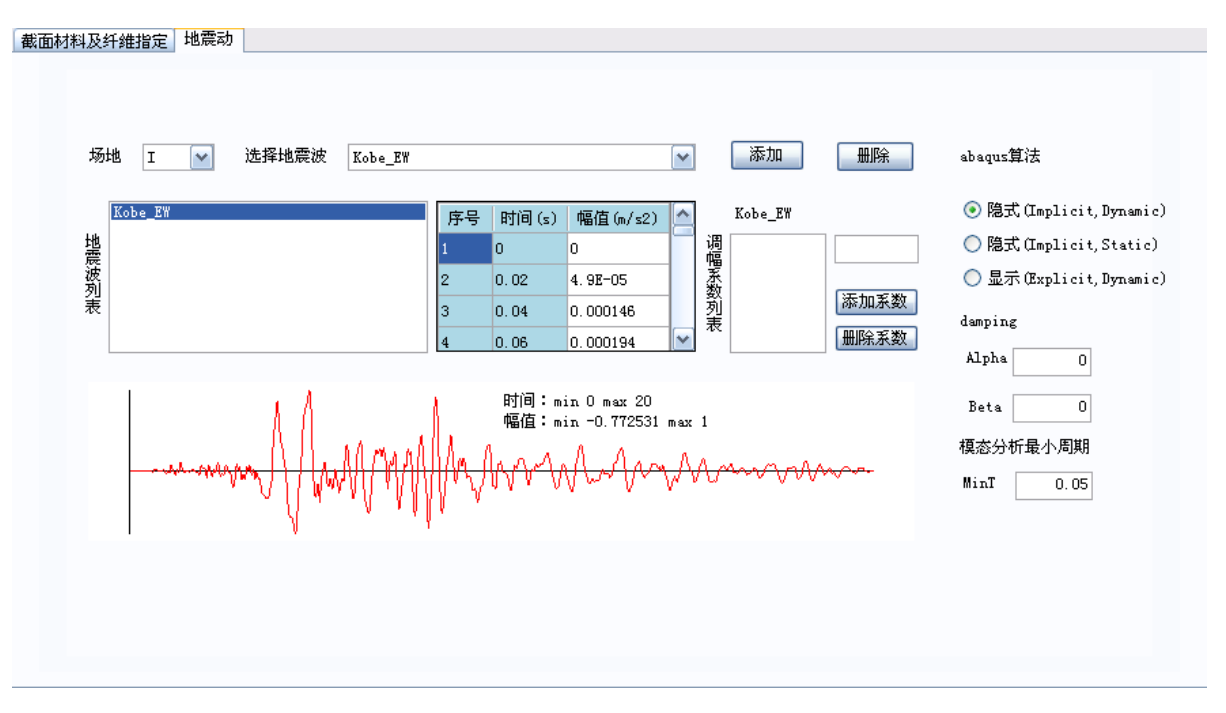

#### 图36 地震动属性页

SAP2ABAQUS接口中已经有各类场地常用的地震波文件,如需查看地震波文件的数据,可以在软件根目录中的timehisory文件夹中进行查看。用户也可以根据程序自带的地震波文件格式添加用户地震波文件。接口自带的地震波文件在显示和输出时均进行了归一化处理,即地震波的幅值最大值为1或-1。在地震波的图形显示区域,地震波的时间和幅值均标示出来以便于查看。

每条地震波可以输入多个调幅系数,生成的地震波文件为带有调幅系数处理过的 地震波文件。选择地震波,指定每条波的调幅系数后,每对应一个,在inp文件中对应 一个step(图37)。不指定地震波的调幅系数,则取缺省值为1。根据选择的地震波数 量,在inp文件中生成对应的step,step中包括其采用的计算方法,地震波的持续时间 信息(图38)。

ABAQUS算法部分,用于选择采用的算法,可以输出三种,隐式动力计算,隐式静力计算和显示动力计算。此部分的选择影响到混凝土构件中的钢筋和型钢定义的类型和step定义。

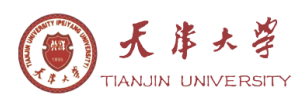

|                                                                     | 🗖 Edit Step 🔀                                                    |
|---------------------------------------------------------------------|------------------------------------------------------------------|
| + Abaqus/CAE 6.9-1 [Viewport: 1]                                    | Name: eq=Kobe_EW_1                                               |
| 💽 <u>F</u> ile Model Vie <u>w</u> port <u>V</u> iew <u>I</u> nstanc | Type: Dynamic, Implicit                                          |
| ! 🗋 🗃 🚍 🖶 ! 🕂 🅐 🔍 🖳 🚺 1                                             | Basic Incrementation Other                                       |
| Model Results                                                       | Description:                                                     |
| 🝯 Model Database 🛛 🗘 🗈 🗞 俊                                          | Time period: 20                                                  |
| 😑 test<br>🕀 🕒 Parts (1)                                             | Nlgeom: On of large displacements and affects subsequent steps.) |
| E Materials (14)     The Sections (48)                              | Include adiabatic heating effects                                |
| 🕀 🖶 Profiles (45)                                                   |                                                                  |
| 🕀 🎎 Assembly                                                        |                                                                  |
| ⊨o¶a Steps (4)                                                      |                                                                  |
| 🗈 🗢 Initial                                                         |                                                                  |
| 🗄 🕶 gravity                                                         |                                                                  |
| ⊞ ⊶■ eq-Kobe_EW_1                                                   |                                                                  |
| ⊞ ⊶∎ eq-Qianan_EW_1                                                 |                                                                  |
| 🗄 📴 Field Output Requests (3)                                       |                                                                  |
| 🗄 📴 History Output Requests (3)                                     |                                                                  |
| Time Points                                                         |                                                                  |
| 🚽 🛄 ALE Adaptive Mesh Constraint:                                   |                                                                  |
| Interactions                                                        |                                                                  |
| - 🔁 Interaction Properties                                          |                                                                  |
| 🙀 Contact Controls                                                  |                                                                  |
| - 🏠 Contact Initializations                                         |                                                                  |
| - Constraints                                                       |                                                                  |
| 🖆 Connector Sections                                                |                                                                  |
| 🗄 🕂 Fields                                                          | L                                                                |
| 🗎 📺 Amplitudes (4) 🛛 💌                                              | OK                                                               |
|                                                                     |                                                                  |
| <b>图37</b> step列表                                                   | <b>图38</b> step定义                                                |

Damping数据为刚度系数和质量系数,对应的输出位置为材料定义damping项中的 Alpha和Beta。

| 📑 Edit Iat        | erial         |                 |               |  |       | ×      |
|-------------------|---------------|-----------------|---------------|--|-------|--------|
| Name: Q345        |               |                 |               |  |       |        |
| Description:      | MATERIALS     | Define          |               |  |       | Edit   |
| Hitarial Pak      |               |                 |               |  |       |        |
| Durain a          | aviors        |                 |               |  |       |        |
| Density           |               |                 |               |  |       |        |
| Elastic           |               |                 |               |  |       |        |
| Plastic           |               |                 |               |  |       |        |
|                   |               |                 |               |  |       |        |
| <u>General Me</u> | chanical      | <u>T</u> hermal | <u>O</u> ther |  |       | Delete |
| - Damping         |               |                 |               |  |       |        |
| Alpha:            | 0.1           | ]               |               |  |       |        |
| Beta:             | 0.2           | 1               |               |  |       |        |
| Composito:        | 0             | ]               |               |  |       |        |
| composite.        | о<br><i>л</i> | ]<br>1          |               |  |       |        |
| Structural:       | q             | ]               |               |  |       |        |
|                   |               |                 |               |  |       |        |
|                   |               |                 |               |  |       |        |
|                   |               |                 |               |  |       |        |
|                   |               |                 |               |  |       |        |
|                   |               |                 |               |  |       |        |
|                   |               |                 |               |  |       |        |
|                   |               |                 |               |  |       |        |
|                   |               |                 |               |  |       |        |
|                   |               |                 |               |  |       |        |
|                   |               |                 |               |  |       |        |
|                   |               |                 |               |  |       |        |
| ·                 | 07            | -               |               |  |       |        |
|                   |               |                 |               |  | ancel |        |

图39 材料定义

模态分析最小周期用于计算模态的inp文件的工况定义。ABAQUS中的定义为最大频率,在SAP2ABAQUS接口中,此数据为最小周期,即1/最大频率。

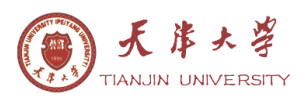

| Edit Step                                                 |
|-----------------------------------------------------------|
| Name: modal                                               |
| Type: Frequency                                           |
| Basic Other                                               |
| Description:                                              |
| Nlgeom: Off                                               |
| Eigensolver: 💿 Lanczos 🔘 Subspace 🔵 AMS                   |
| Number of eigenvalues requested: 💿 All in frequency range |
| Value:                                                    |
| Frequency shift (cycles/time)**2:                         |
| Minimum frequency of interest (cycles/time):              |
| Maximum frequency of interest (cycles/time): 20           |
| ✓ Include acoustic-structural coupling where applicable   |
| Block size: 💿 Default 🔘 Value:                            |
| Maximum number of block Lanczos steps: 💿 Default 🔘 Value: |
| 🔲 Use SIM-based linear dynamics procedures                |
|                                                           |
| 🗌 Include residual modes                                  |
|                                                           |
|                                                           |
|                                                           |
|                                                           |
| OK                                                        |

图40 模态工况

# 6.7 输出 inp 文件

输出按钮用于输出inp文件。同一个模型进行数据输出时,同时生成三个inp文件,如图41所示。testinp.inp为生成的inp文件,testinp\_modal.inp为用于计算结构周期的inp文件,Earthquake\_Amplititude.inp文件为地震波文件。

| 文件和文件夹任务   答称       文件和文件夹任务       ● testinp_modal.inp | 地址(D) 🗀 E:\testmodal |                                                                     |
|--------------------------------------------------------|----------------------|---------------------------------------------------------------------|
|                                                        | 文件和文件夹任务 ※           | 名称<br>》testinp_modal.inp                                            |
| ■ testinp.inp<br>其它位置                                  | 其它位置                 | <ul> <li>testinp.inp</li> <li>Earthquake_Amplititude.inp</li> </ul> |

| <b>图41</b> in | p文件输出 |
|---------------|-------|
|---------------|-------|

## 6.8 其他注意事项

转换时的SAP2000模型需要使用N-M单位制,接口根据SAP2000的版本分为V14和V15版本。<u>www.liuguohuan.com</u>网站当前上传的版本适用于V14.2.2版本(比较稳定), 直接可生成Abaqus6.10版本格式的inp文件。

Welcome to www.liuguohuan.com